## **Creating a New Payment Plan Account**

## \*\*Nelnet is in the process of updating our payment plan site to reflect Bluefield University instead of Bluefield College. You may see both currently. \*\*

- 1. Enroll with Nelnet for your payment plan. There is a one-time per semester \$55 payment plan fee.
- 2. Enroll at <a href="http://mycollegepaymentplan.com/Bluefield/">http://mycollegepaymentplan.com/Bluefield/</a>.
- 3. These instructions are for creating a new account. Anticipate needing 30 minutes to an hour to complete the setup. You will need the credit card or banking information you plan to use, your account balance, student ID number and contact information.

| BLUEFIELD<br>COLLEGE                                                                                         | Convert convertes                                          |
|----------------------------------------------------------------------------------------------------|------------------------------------------------------------|
| Bluefield College                                                                                            |                                                            |
| Welcome!                                                                                                    | Have an account?                                           |
| If you have used Nelnet before, simply Sign In to manage your account.                                       | Sign in now.                                               |
| If you are new to NeInet, click on the "Create a username & password" button to create an<br>online account. | Sign in                                                    |
|                                                                                                    | New Account                                                |
|                                                                                                    | New user? Create an online account.                        |
|                                                                                                    | Create a username & password                               |
|                                                                                                    | Having difficulties? Check our FAQs.                       |
|                                                                                                    | Customer Service   Terms of Use   Privacy & Security       |
| v20.a.10706.11a26 © 20                                                                                       | 001-2020 Nelnet, Inc. and Affiliates. All Rights Reserved. |

4. If you already have an account, you will sign into it. You do not have to create a new account each semester. This process is only completed on your initial setup with Nelnet. For all future semesters, you will log into your Nelnet account and select your next payment plan.

5. The first screen will request you provide them an email account as the primary email contact. This does *not* have to be your Bluefield University email account.

| BLUEFIELD                         | Customer Service                                              |
|-----------------------------------|---------------------------------------------------------------|
| Create Account                    |                                                               |
| Please enter your e-mail address. |                                                               |
| E-mail Address*                   |                                                               |
|                                   |                                                               |
| Next Cancel                       |                                                               |
|                                   |                                                               |
| Do not have an e-mail address?    |                                                               |
|                                   | Customer Service   Terms of Use   Privacy & Security          |
|                                   | © 2001-2020 Nelnet, Inc. and Affiliates. All Rights Reserved. |

6. If you are creating a new account, select that option. If you already have an account and simply need to set up your semester's payment plan, select that to be redirected to your previously created log in information. New students will create a Nelnet account tied to their Bluefield University student account. Returning students will utilize their BC Nelnet account and enroll in a new payment plan for the upcoming **semester**.

| BLUEFIELD                                                                                   | Customer Service                                                                                                    |
|---------------------------------------------------------------------------------------------|----------------------------------------------------------------------------------------------------|
| Create Account                                                                              |                                                                                                    |
| Welcome! Thank you for using Nelnet.<br>Please take a few moments to create a user account. |                                                                                                    |
| Create a new Nelnet account Already have an                                                 | account with Nelnet?                                                                                                  |
|                                                                                             | Customer Service   Terms of Use   Privacy & Security<br>© 2001-2020 Neinet, Inc. and Affiliates. All Rights Reserved. |

7. Enter your **student information** on the next screen. This is not always the same as the payer information which will be entered later.

|   | BLUEFIELD      |      |   | es Español (i) Customer Servic | 0 |
|---|----------------|------|---|--------------------------------|---|
| C | Create Account |      |   |                                |   |
|   | Contact Info   |      |   |                                |   |
|   | Student ID*    |      |   |                                |   |
|   | Name           |      |   |                                |   |
|   | Prefix         | None | ~ |                                |   |
|   | First Name*    |      |   |                                |   |
|   | Middle Name    |      |   |                                |   |
|   | Last Name*     |      |   |                                |   |
|   | Suffix         | None | ~ |                                |   |

8. At the bottom of the screen, you only have to enter one phone number. If you elect to use a mobile phone, there are options later to receive text message notifications.

| t least one phone nu                                                                          | imber is required.                                                                                                    |                                                                                                    |                                                              |
|-----------------------------------------------------------------------------------------------|----------------------------------------------------------------------------------------------------|----------------------------------------------------------------------------------------------------|--------------------------------------------------------------|
| aytime Phone                                                                                  | US 🗸                                                                                                    | Ext.                                                                                                    |                                                              |
| vening Phone                                                                                  | US 🗸                                                                                                    | Ext.                                                                                                    |                                                              |
| obile Phone                                                                                   | US 🗸                                                                                                    |                                                                                                    |                                                              |
| certify that I am the<br>lelnet and its repres<br>elephone or other wi<br>nderstand that stan | subscriber to the provided cellular or<br>entatives and agents to contact me re<br>reless device using automatic dialing<br>dard message and data rates may be<br>re account | ther wireless number. To stay informed and receive the best service<br>garding my account at any current and future numbers that I provide<br>systems, artificial or prerecorded messages, and/or SMS text mess<br>charged by my service provider(s). By clicking 'Next' below, you agr | e, I authorize<br>e for my cellular<br>ages. I<br>ee to such |

9. Nelnet does have the availability to contact students using international numbers. If you have an international phone number, simply use the drop down to select it.

|                                                  | umber is required.                                                                                                    |                                                                                                    |
|--------------------------------------------------|----------------------------------------------------------------------------------------------------|----------------------------------------------------------------------------------------------------|
| Daytime Phone                                    | US 🗸                                                                                                    | Ext.                                                                                                    |
| Evening Phone                                    | US V                                                                                                    | Ext.                                                                                                    |
| Mobile Phone                                     | Int'l 🗸                                                                                                    |                                                                                                    |
| I certify that I am the<br>Nelnet and its repres | subscriber to the provided cellular or o<br>sentatives and agents to contact me re<br>ireless device using automatic dialing | other wireless number. To stay informed and receive the best service, I authori<br>garding my account at any current and future numbers that I provide for my ce<br>systems, artificial or prerecorded messages, and/or SMS text messages. I<br>charged by my service provider(s). By clicking 'Next' below, you agree to such |
| understand that star                             | dard message and data rates may be                                                                                           | charged by my service previdence, by cherting Herr below, you agree to such                                                                                                    |

10. Create your unique, individual online profile with your username and password. Once created, you will want to retain this information in a secure location.

| BLUEFIELD                           | (i) Customer Service                                                                                                    |
|-------------------------------------|----------------------------------------------------------------------------------------------------|
| Create Account                      |                                                                                                    |
| Go To Old Create Account Page       |                                                                                                    |
| Online Account Profile              |                                                                                                    |
| Required fields are marked with a * |                                                                                                    |
| Username and Password               |                                                                                                    |
| Username*                           | <ul> <li>Do not include spaces in your password</li> <li>Password must contain at least 8 characters</li> </ul>                                     |
| Password*                           | Password must contain at least one letter                                                                                                    |
| Confirm Password*                   | <ul> <li>Password must include at least one special character: 1@#\$%^&amp;*()_+.</li> <li>Password must not have any invalid characters</li> </ul> |
|                                     | <ul> <li>Passwords are case sensitive</li> <li>Password cannot contain the username</li> </ul>                                                      |

This information will be used to validate your identity when making inquiries by telephone. Choose information you will easily remember.

 The phone authentication information is required to continue the enrollment process. This is for your protection to ensure your payment plan information is only given to yourself or a party you authorize. Your 4-Digit PIN will be required if need assistance from Nelnet's Customer Service.

| 4-Digit PIN*             | 1      |   |  |
|--------------------------|--------|---|--|
| Telephone ID Question 1* | Select | ~ |  |
| Question 1 Answer*       |        |   |  |
| Telephone ID Question 2* | Select | ~ |  |
| Question 2 Answer*       |        |   |  |

12. Once the account is created and you hit submit, you will be directed back to your individual home screen. From here you will **enroll in your payment plan** *each semester*. This is also where you may go in to set up for text messages (no additional Nelnet fees) and add additional authorized parties who may make payments.

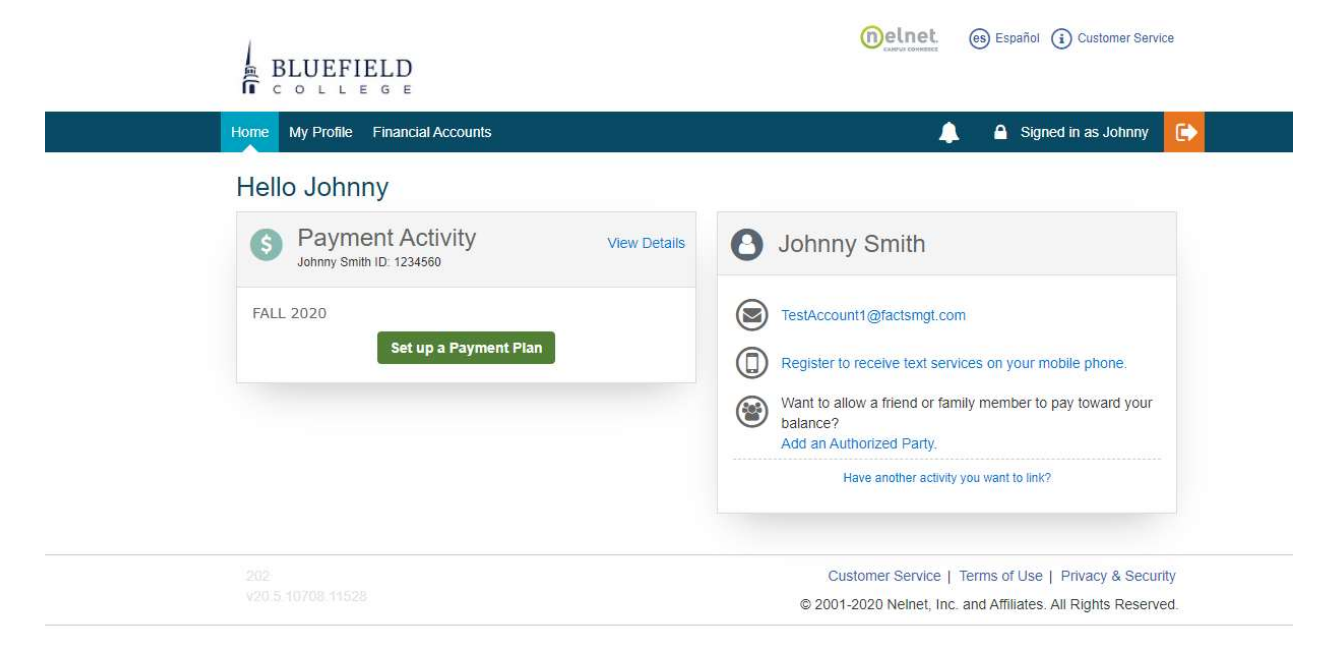

13. After you select **Set up a Payment Plan** you will be directed to the welcome screen below. Please note the semester you are creating a plan for is listed on the right as well as the option here again to designate another payer. Select **Begin** once you have your banking / credit card information ready to enter.

| BLUEFIELD                                                                      |                         | es Español (i) Customer Service      |
|--------------------------------------------------------------------------------|-------------------------|--------------------------------------|
| Bluefield College                                                              |                         |                                      |
|                                                                                |                         | Fall 2020                            |
| Welcome                                                                        |                         | Want to designate another payer?     |
| Thank you for choosing to set up a payment plan. Click the Begin button to get | started.                |                                      |
|                                                                                |                         |                                      |
| Begin                                                                          | Cancel                  |                                      |
|                                                                                | Customer Service        | Terms of Use   Privacy & Security    |
|                                                                                | © 2001-2020 Nelnet, Inc | and Affiliates. All Rights Reserved. |
|                                                                                |                         |                                      |

14. The first screen is confirming the student information payment plan. You will note at the top of the screen there is a progress tracker which will assist you in knowing where you are in the set up process.

| Contact In       | offormation                             |                       |                        |               |                                                                                               |
|------------------|-----------------------------------------|-----------------------|------------------------|---------------|-----------------------------------------------------------------------------------------------|
|                  |                                         |                       |                        |               |                                                                                               |
| Demographic      | S                                       |                       |                        |               |                                                                                               |
|                  |                                         |                       |                        |               |                                                                                               |
| Student ID*      | 1234560                                 |                       |                        |               |                                                                                               |
|                  | Sector Development of the sector of the |                       |                        |               |                                                                                               |
| Name             | Johnny Smith<br>555 asldiflkdsai        |                       | Edit Deta              | ails Loo      | dify that I am the subscriber to the provided                                                 |
|                  | Joppa, MD 21001                         |                       | Lun Dolo               | cellu         | ular or other wireless number. To stay informed                                               |
|                  | United States                           |                       |                        | and<br>its re | receive the best service, I authorize Nelnet and<br>epresentatives and agents to contact me   |
|                  | (555)203-4444                           |                       |                        | rega          | arding my account at any current and future                                                   |
| E-mail Addresses | TestAccount1@fac                        | tsmgt.com             |                        | othe          | er wireless device using automatic dialing                                                    |
|                  | Please send me                          | e e-mail payment rer  | minders Details        | syst<br>SM3   | ems, anificial or prerecorded messages, and/or<br>S text messages. I understand that standard |
|                  | All correspondence                      | will be sent via e-m  | ail only               | mes           | ssage and data rates may be charged by my<br>vice provider(s)                                 |
|                  | Correspondence w                        | I be sent to all e-ma | ail addresses provided |               |                                                                                               |

15. The next step is where you will enter the payment amount needed for the semester (*not the year balance*). You will obtain this information by generating a course and fee statement in MyBC. If your student account balance changes due to loss of aid, additional charges or additional aid being applied to your Bluefield College account, you will be required to adjust your Nelnet Payment Plan. Nelnet does not sync with your individual Bluefield University student account. It only tracks the information you provide.

|                        |               |              |                    |                     |                       |                                                | Fall 2020 |
|------------------------|---------------|--------------|--------------------|---------------------|-----------------------|------------------------------------------------|-----------|
| Progress Tracker       |               |              |                    |                     |                       |                                                |           |
| Contact<br>Information | Amount<br>Due | Plan Options | Payment<br>Details | Payment<br>Schedule | Review &<br>Authorize | Thank You                                      |           |
| Amount<br>Charges      | Due           |              |                    |                     |                       |                                                |           |
| Account                |               |              |                    | Amount              |                       |                                                |           |
| Student Account        | Balance       |              |                    |                     |                       |                                                |           |
| Total Charges          |               |              |                    | 0.00                |                       |                                                |           |
|                        |               |              | Amount Due         | \$0.00              |                       |                                                |           |
|                        |               |              | Back               | Next                | Cancel                |                                                |           |
|                        |               |              |                    |                     | -                     | energie en en en en en en en en en en en en en |           |

16. After obtaining your student account balance in myBU, enter it in the designated location and tab down to select Next.

|               |                             |                      |                                                                         |                                                                                                    |                                                                                                    | Fall 2020                                                                                                    |
|---------------|-----------------------------|----------------------|-------------------------------------------------------------------------|----------------------------------------------------------------------------------------------------|----------------------------------------------------------------------------------------------------|----------------------------------------------------------------------------------------------------|
|               |                             |                      |                                                                         |                                                                                                    |                                                                                                    |                                                                                                    |
|               |                             |                      |                                                                         |                                                                                                    |                                                                                                    |                                                                                                    |
| Amount<br>Due | Plan Options                | Payment<br>Details   | Payment<br>Schedule                                                     | Review &<br>Authorize                                                                                                    | Thank You                                                                                                    |                                                                                                    |
| Due           |                             |                      |                                                                         |                                                                                                    |                                                                                                    |                                                                                                    |
|               |                             |                      |                                                                         |                                                                                                    |                                                                                                    |                                                                                                    |
|               |                             |                      | Amount                                                                  |                                                                                                    |                                                                                                    |                                                                                                    |
| t Balance     |                             |                      | 8,000.00                                                                |                                                                                                    |                                                                                                    |                                                                                                    |
|               |                             |                      | 8,000.00                                                                |                                                                                                    |                                                                                                    |                                                                                                    |
|               |                             |                      |                                                                         |                                                                                                    |                                                                                                    |                                                                                                    |
|               |                             | Amount Due           | \$8,000.00                                                              |                                                                                                    |                                                                                                    |                                                                                                    |
|               |                             |                      |                                                                         |                                                                                                    |                                                                                                    |                                                                                                    |
|               |                             | Back                 | Next                                                                    | Cancel                                                                                                    |                                                                                                    |                                                                                                    |
|               | Amount<br>Due<br>nt Balance | Amount<br>Due<br>DUE | Amount Due Plan Options Payment Details DUE the Balance Amount Due Back | Amount<br>Due     Plan Options     Payment<br>Details     Payment<br>Schedule       Due     Amount       at Balance     8,000.00       Amount Due     \$8,000.00 | Amount<br>Due     Plan Options     Payment<br>Details     Payment<br>Schedule     Review &<br>Authorize       DUE     Amount     4       Attaine     8,000.00     4       Amount Due     \$8,000.00     4 | Amount<br>Due     Plan Options     Payment<br>Details     Payment<br>Schedule     Review &<br>Authorize     Thank You       DUE     Amount     Amount     Authorize     Thank You       th Balance     8,000.00     Authorize     Authorize |

17. After entering your student account balance and selecting next, you will be directed to the payment plan options. Fall and spring semesters, there will be two options, a 5-Month Plan and a 4-Month Plan. For summer semesters, there is a 3-month payment plan option.

| Conta      | act Amount<br>ation Due                                                       | Plan<br>Options       | Payment<br>Details | Pay<br>Sche | ment Ri<br>edule Ar   | eview &<br>ithorize | Tha                  | nk You           |                 |                               |
|------------|-------------------------------------------------------------------------------|-----------------------|--------------------|-------------|-----------------------|---------------------|----------------------|------------------|-----------------|-------------------------------|
|            |                                                                               |                       |                    | Evaluat     | ion Mode              |                     |                      |                  |                 |                               |
| Pay        | ment Plan Op                                                                  | otions                |                    |             |                       |                     |                      |                  |                 |                               |
| Amount E   | ue to Bluefield College: \$5,0                                                | 00.00                 |                    |             |                       |                     |                      |                  |                 |                               |
| Select a p | ayment schedule                                                               |                       |                    |             |                       |                     | Show: Al             | I Items Selected |                 | •                             |
| Month      | ly Payments Fall                                                              | 25% down              | Number of          | Provincia - | 1st Pa                | yment               | Available            |                  | - <b>F</b> ===1 | Enrollment Fee                |
| Select     | Payment Method                                                                | (Due Today)           | Payments           | Beginning K | A A                   | mount               | Payment Da           | iys Last Day to  | DENTOI          | (Due Today)                   |
| 0          | Automatic Payments from<br>• Bank Account<br>• Credit Card                    | \$1,000.00            | 4                  | August 2020 | \$1                   | 000.00              | 5th                  | 27 Jul 2020      | 1               | \$55.00                       |
| Month      | ly Payments - Fal                                                             |                       |                    |             |                       |                     |                      |                  |                 |                               |
| Select     | Payment Method                                                                | Number of<br>Payments | Beginning          | Month       | 1st Payment<br>Amount | Av<br>Paym          | ailable<br>Ient Days | Last Day to Enr  | oll             | Enrollment Fee<br>(Due Today) |
| 0          | Automatic Payments from <ul> <li>Bank Account</li> <li>Credit Card</li> </ul> | 4                     | August 2020        | )           | \$1,250.00            |                     | 5th                  | 03 Aug 2020      |                 | \$55.00                       |

18. After you select your plan and select next, prior to advancing to the next screen, you will receive the message below reminding you the enrollment fee is a \$55 non-refundable charge.

| Select  | Payment Method                          | Down Payment<br>(Due Today) | Number of<br>Payments | Beginning Month        | 1st Payment<br>Amount | Available<br>Payment Days | Last Day to Enroll        | Enrollment Fee<br>(Due Today) |
|---------|-----------------------------------------|-----------------------------|-----------------------|------------------------|-----------------------|---------------------------|---------------------------|-------------------------------|
| ۲       | Automatic Payments from<br>Bank Account | \$2,000.00                  | 4                     | August 2020            | \$1,500.00            | 5th<br>24th               | 27 Jul 2020               | \$55.00                       |
| 4 Μοι   | • Credit Card                           | Enrollment                  | Fee                   |                        |                       |                           |                           |                               |
| 4 10101 | iuny                                    | There is a nor              | nrefundable e         | nrollment fee to parti | cipate in the opt     | ion you selected.         |                           |                               |
| Select  | Payment Method                          |                             |                       | ОК Са                  | ncel                  |                           | y <mark>t</mark> o Enroll | Enrollment Fee<br>(Due Today) |
|         | Automatic Payments from                 |                             |                       |                        |                       | 511 A.S. 1                |                           |                               |
| 0       | Bank Account     Credit Card            | 4                           | August 202            | D \$                   | 2,000.00              | 24th 207                  | Aug 2020<br>Aug 2020      | \$55.00                       |

19. Your next screen is where you will select the payment type you will be using for your monthly payments. While there is a one-time enrollment fee, there are banking fees associated if you elect to utilize a credit or debit card for your plan. The exact amount will be listed on future screens. There are no fees if you are using automatic withdrawal from a checking or savings account. Prior to finalizing your plan, you may go back and change this payment information if you wish to see the different amounts associated with your cards.

| gress Track                 | er                       |                      |                    |                          |                       |           |  |
|-----------------------------|--------------------------|----------------------|--------------------|--------------------------|-----------------------|-----------|--|
| Contact<br>Information      | Amount<br>Due            | Plan Options         | Payment<br>Details | Payment<br>Schedule      | Review &<br>Authorize | Thank You |  |
| ayme                        | ent Details              | 6                    |                    |                          |                       |           |  |
|                             |                          |                      |                    |                          |                       |           |  |
| Please enter                | our primary financial    | account for payments |                    |                          |                       |           |  |
| Please enter y<br>Pay using | your primary financial a | account for payments | -                  | The following processing | fees may apply:       |           |  |

20. For this example, a credit card payment was selected. After entering your information, select **Next** to advance. If a checking or savings account was selected, your prompts would be similar.

|                                                                                                    |                                                                          | -                      |             |                     | -0                    |           |  |
|----------------------------------------------------------------------------------------------------|--------------------------------------------------------------------------|------------------------|-------------|---------------------|-----------------------|-----------|--|
| Contact<br>Information                                                                                                    | Amount<br>Due                                                            | Plan Options           | Details     | Payment<br>Schedule | Review &<br>Authorize | Thank You |  |
| Add                                                                                                    | Account                                                                  |                        |             |                     |                       |           |  |
| credit Ca                                                                                                    | rd Details                                                               |                        |             |                     |                       |           |  |
| equired fields                                                                                                    | are marked with a                                                        | n *                    |             |                     |                       |           |  |
|                                                                                                    |                                                                          |                        |             |                     |                       |           |  |
| lease enter yo                                                                                                    | ur name exactly a                                                        | s it appears on your C | redit Card. |                     |                       |           |  |
| Please enter yo<br>Account Holder                                                                                                    | ur name exactly a<br>Name*                                               | s it appears on your C | redit Card. |                     |                       |           |  |
| Please enter yo<br>Account Holder<br>Card Number*                                                                                        | ur name exactly a<br>Name*                                               | s it appears on your C | redit Card. |                     |                       |           |  |
| Please enter yo<br>Account Holder<br>Card Number*<br>Card Brand*                                                                         | ur name exactly a<br>Name*                                               | s it appears on your C | redit Card. |                     |                       |           |  |
| Please enter yo<br>Account Holder<br>Card Number*<br>Card Brand*                                                                         | ur name exactly a<br>Name*<br>*                                          | s it appears on your C | Select 🔻    |                     |                       |           |  |
| lease enter yo<br>.ccount Holder<br>and Number*<br>and Brand*<br>xpiration Date<br>ecurity Code (                                        | ur name exactly a<br>Name*<br>*<br>CVV)*                                 | s it appears on your C | Select V    | ×                   |                       |           |  |
| Please enter yo<br>Account Holder<br>Card Number®<br>Card Brand®<br>Expiration Date<br>Recurity Code (<br>Billing Ad                     | ur name exactly a<br>Name*<br>*<br>cvv)*<br>dress                        | s it appears on your C | Select 🔍    | •                   |                       |           |  |
| Please enter yo<br>Account Holder<br>2ard Number*<br>2ard Brand*<br>2xpiration Date<br>3ecurity Code (<br>3illing Adv<br>1/ease enter th | ur name exactly a<br>Name*<br>*<br>CVV)*<br>dress<br>e address as it api | s it appears on your C | Select V    | ×                   |                       |           |  |

21. For this 4 Month Plan with a Down Payment (5-Month Plan), the down payment is required at the time the payment plan is created. The credit card fees associated are broken down at this point as well as your remaining balance on your payment plan.

| Down Payment                                   |                                        |                                                                                                    |
|------------------------------------------------|----------------------------------------|----------------------------------------------------------------------------------------------------|
| Required Down Payment Amount \$2,000.00        |                                        |                                                                                                    |
| Amount Due Today                               |                                        |                                                                                                    |
| Pay using Discover - 6909 (Change)             | A 2.7<br>credi<br>amou<br>Card<br>Card | 5% Nelnet service fee will be assessed for payments made with a<br>card. The service fee is non-refundable. Should a payment<br>int or method change, the service fee will change accordingly.<br>transactions for Bluefield College are processed by Nelnet<br>ous Commerce, USA. |
| Down Payment to Bluefield College View Details |                                        | 2,000.00                                                                                                    |
| Service Fee                                    |                                        | 55.00                                                                                                    |
| Enrollment Fee View Details                    |                                        | 55.00                                                                                                    |
| Ато                                            | unt Due Today                          | \$2,110.00                                                                                                    |
| Remaining Amount                               |                                        |                                                                                                    |
| Total Amount Remaining fo                      | r Payment Plan                         | \$6,000.00                                                                                                    |

22. Your next screen will provide you with your payment plan schedule. If your payment date falls on a weekend, the payment will be the following business day. You will have access to this information from your Nelnet home page.

| Contact<br>Information | Amount<br>Due     | Plan Options          | Payment<br>Details | Payment<br>Schedule | Review &<br>Authorize | Thank You |                                 |
|------------------------|-------------------|-----------------------|--------------------|---------------------|-----------------------|-----------|---------------------------------|
| Payment                | Sched             | ule                   |                    |                     |                       |           |                                 |
| What day do you wa     | nt the future sch | eduled payments to be | on?* 5th           | •                   |                       |           |                                 |
| Future Payn            | nent Scheo        | dule                  |                    |                     |                       |           |                                 |
| Payment Date           |                   | Desc                  | ription            |                     |                       |           | Amoun                           |
| Wednesday, August      | 5, 2020           | Payn<br>Servi         | ient<br>ce Fee     |                     |                       |           | 1,50 <mark>0.0</mark><br>41.2   |
| Tuesday, Septembe      | r 8, 2020         | Payn<br>Servi         | tent<br>ce Fee     |                     |                       |           | 1,500.00<br><mark>41.2</mark> 5 |
| Monday, October 5,     | 2020              | Payn<br>Servi         | nent<br>ce Fee     |                     |                       |           | 1,500.00<br>41.25               |
| Thursday, Novembe      | er 5, 2020        | Payn                  | nent<br>ce Fee     |                     |                       |           | 1,500.00                        |

A 2.75% Nelnet service fee will be assessed for payments made with a credit card. The service fee is non-refundable. Should a payment amount or method change, the service fee will change accordingly.

Card transactions for Bluefield College are processed by Nelnet Campus Commerce, USA.

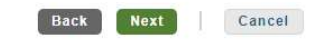

23. The next step processes your payment upon your authorization.

| Contact              | Amount                 | Plan Options                | Payment<br>Details | Payment<br>Schedule                     | Review &<br>Authorize                        | Thank You                                         |           |
|----------------------|------------------------|-----------------------------|--------------------|-----------------------------------------|----------------------------------------------|---------------------------------------------------|-----------|
|                      |                        |                             | - Containe         | Contraction                             |                                              |                                                   |           |
| Review a             | & Autho                | orize                       |                    |                                         |                                              |                                                   |           |
|                      |                        |                             |                    |                                         |                                              | Nelnet Returned Payment Fe                        | ee Policy |
| Amount Du            | e To <mark>d</mark> ay | Remaining Amount            |                    |                                         |                                              |                                                   |           |
| \$2,110              | 0.00                   | \$6,000.00                  |                    | have read and acce<br>(Plan details and | ot the terms and con<br>I Terms & Conditions | ditions of this payment plan<br>are listed below) |           |
| Payment N            | lethod                 | Payment Method              |                    |                                         |                                              |                                                   |           |
| Discover -<br>(Chang | 6909<br>je)            | Discover - 6909<br>(Change) |                    | Back                                    | Authorize                                    | Cancel                                            |           |
|                      |                        |                             |                    |                                         |                                              |                                                   |           |

24. After your payment has successfully processed, you will receive your agreement number for your semester's payment plan and be prompted to select **Done** that you agree to the payment plan.

| Progress Tracker                                                                          |                                                                      |                                                                                            |                                                                                                    |                                                  |                                              |                                                                 |  |
|-------------------------------------------------------------------------------------------|----------------------------------------------------------------------|--------------------------------------------------------------------------------------------|----------------------------------------------------------------------------------------------------|--------------------------------------------------|----------------------------------------------|-----------------------------------------------------------------|--|
|                                                                                           | -                                                                    |                                                                                            |                                                                                                    |                                                  |                                              |                                                                 |  |
| Contact<br>Information                                                                    | Amount<br>Due                                                        | Plan Options                                                                               | Payment<br>Details                                                                                                    | Payment<br>Schedule                              | Review &<br>Authorize                        | Thank You                                                       |  |
|                                                                                           |                                                                      |                                                                                            |                                                                                                    |                                                  |                                              |                                                                 |  |
| Therefore                                                                                 |                                                                      |                                                                                            |                                                                                                    |                                                  |                                              |                                                                 |  |
| I nank Yol                                                                                |                                                                      |                                                                                            |                                                                                                    |                                                  |                                              |                                                                 |  |
|                                                                                           | 1                                                                    |                                                                                            |                                                                                                    |                                                  |                                              |                                                                 |  |
| Thank you for com                                                                         | npleting a paym                                                      | ient plan for Bluefield                                                                    | College. Please print a                                                                                                    | a copy for your ree                              | ords.                                        |                                                                 |  |
| Thank you for com                                                                         | npleting a paym                                                      | ient plan for Bluefield                                                                    | College. Please print a                                                                                                    | a copy for your ree                              | ords.                                        |                                                                 |  |
| Thank you for com Did you know that                                                       | npleting a paym                                                      | ent plan for Bluefield                                                                     | College. Please print a                                                                                                    | a copy for your red                              | ords:                                        |                                                                 |  |
| Thank you for com           Did you know that           An authorized part                | npleting a paym<br>t you can receiv                                  | ient plan for Bluefield<br>ve text alerts on your                                          | College. Please print a<br>mobile phone? Learn                                                                                          | a copy for your real<br>More.                    | ords.                                        |                                                                 |  |
| Thank you for com Did you know that An authorized par                                     | npleting a paym<br>t you can receiv<br>rty can make pa               | eent plan for Bluefield<br>ve text alerts on your<br>ayments on your beha                  | College. Please print a<br>mobile phone? Learn<br>alf. Want to designate                                                                | a copy for your red<br>More.<br>a another payer? | ords.                                        |                                                                 |  |
| Thank you for com Did you know that An authorized par                                     | npleting a paym<br>t you can receiv<br>rty can make pa               | ent plan for Bluefield<br>re text alerts on your<br>ayments on your beha                   | College. Please print a                                                                                                    | a copy for your rea<br>More.<br>another payer?   | ords.                                        |                                                                 |  |
| Thank you for com Did you know that An authorized par Amount Paid S2.110.01               | npleting a paym<br>t you can receiv<br>rty can make pa<br>Today<br>0 | eent plan for Bluefield<br>ve text alerts on your<br>ayments on your beha<br>Ag            | College. Please print a<br>mobile phone? Learn<br>alf. Want to designate<br>reement Number                                              | a copy for your rea<br>More.<br>e another payer? | ords.                                        | rent the terms and conditions of this                           |  |
| Thank you for com Did you know that An authorized par Amount Paid \$2,110.00 Discover - 6 | npleting a paym<br>t you can receiv<br>rty can make pa<br>Today<br>0 | ent plan for Bluefield<br>re text alerts on your<br>ayments on your beha<br>Ag<br>10       | College. Please print a<br>mobile phone? Learn<br>alf. Want to designate<br>reement Number<br>01 141 344                                | a copy for your red<br>More.<br>a another payer? | ords.<br>I have read and acc<br>payment plan | upt the terms and conditions of this (Signed on 10 Jul 2020)    |  |
| Thank you for com Did you know that An authorized par                                     | t you can receiv<br>tyou can receiv<br>rty can make pa<br>Today<br>0 | ent plan for Bluefield<br>re text alerts on your<br>ayments on your beha<br>Ag<br>10<br>Re | College. Please print a<br>mobile phone? Learn<br>alf. Want to designate<br>reement Number<br>01 141 344<br>maining Amount<br>Se 000 00 | a copy for your red<br>More.<br>e another payer? | ords.<br>I have read and acc<br>payment plan | upt the terms and conditions of this<br>(Signed on 10 Jul 2020) |  |

25. Upon completion of enrollment and setting up your payment plan, you will be redirected to your individual home page. From this page, you may set up for text messages, review your plan details, add additional authorized payers, make a payment or update your profile information.

| Home My Profile Financial Accounts                  | 🔔 🤷 Signed in as Johnny                                                                             |
|-----------------------------------------------------|----------------------------------------------------------------------------------------------------|
| Hello Johnny                                        |                                                                                                    |
| S Payment Activity View De Johnny Smith ID: 1234560 | alls B Johnny Smith                                                                                 |
| Current Balance<br>\$6,000.00                       | TestAccount1@factsmgt.com                                                                           |
| Make a Payment                                      | Register to receive text services on your mobile phone.                                             |
| FALL 2020 AMOUNT D                                  | UE Discover - 6909                                                                                  |
| Payment Plan (101 141 344) Actions - \$6,000        | .00 Want to allow a friend or family member to pay toward your balance?<br>Add an Authorized Party. |
|                                                     | Have another activity you want to link?                                                             |

## If you need additional assistance you may contact Nelnet at 800-609-8056